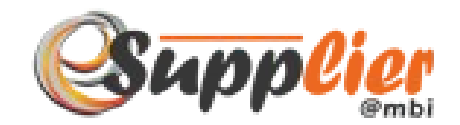

# MANUAL PENGGUNA

# eSUPPLIER@MBI

# LOGIN : PEMBEKAL

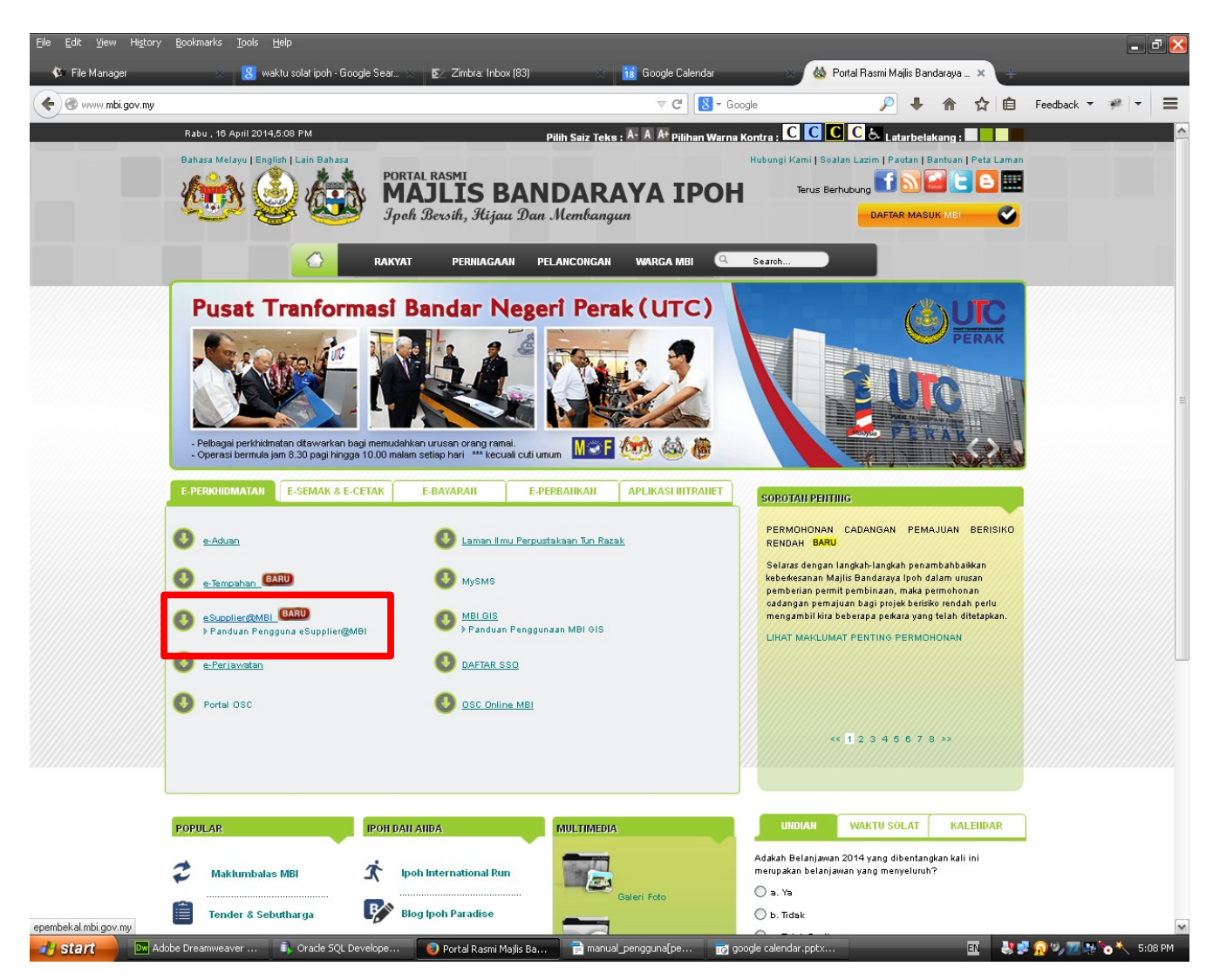

RAJAH 1.0 : Laman Web Utama MBI

- 3. Pilih ikon eSUPPLIER@MBI . [Rajah 1.0]
- 4. Paparan SSO akan dipaparkan. [Rajah 2.0]

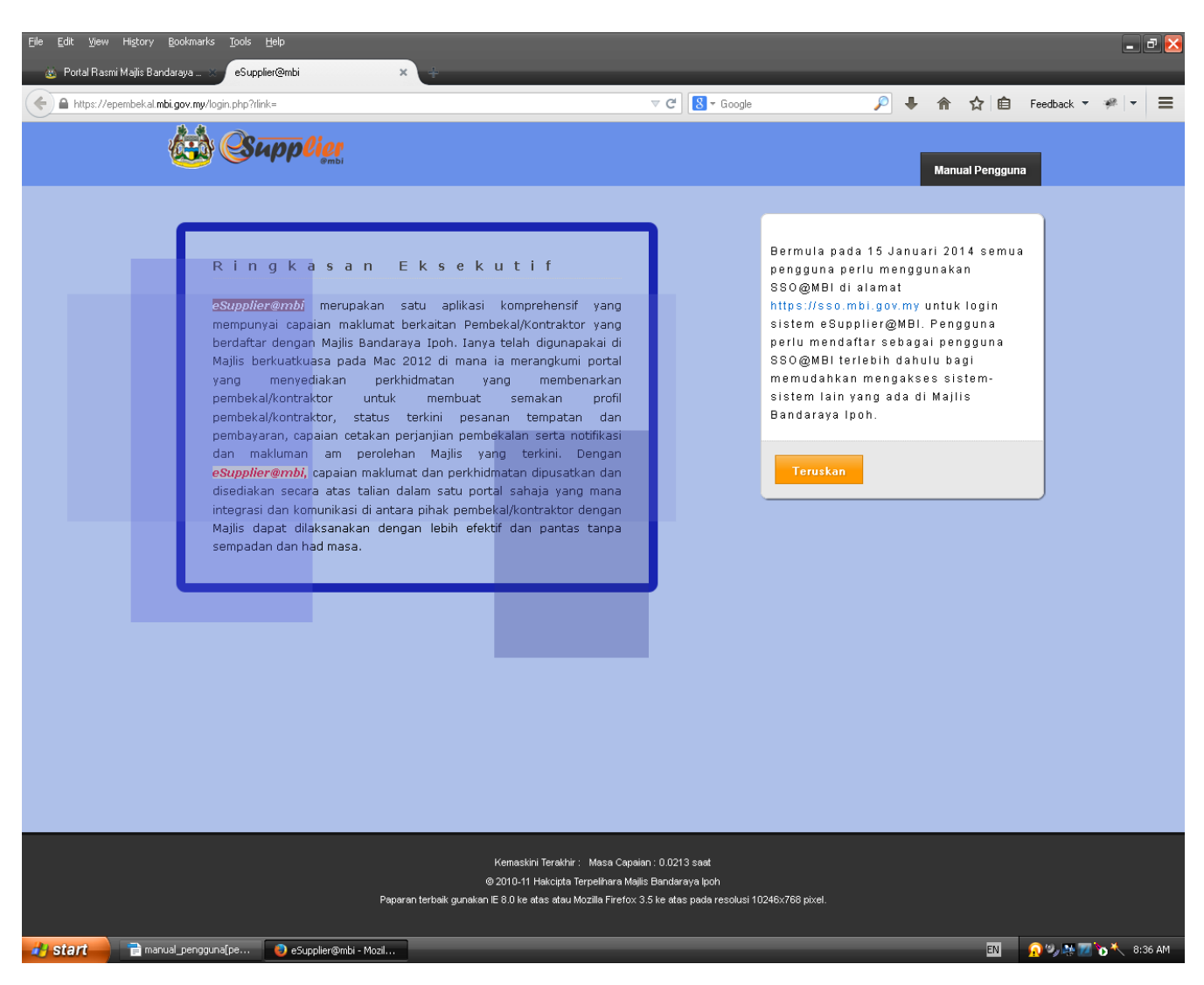

## **RAJAH 2.0 : SINGLE SIGN ON**

5. Klik pada butang

Teruskan dan papar

dan paparan Log Masuk akan dipaparkan [Rajah 2.1]

| https://sso.mbi.gov.my/?login           | V C 🛛 😫 - Google                                | 🔎 🖡 🏫 🏠 自 Feedback 🔻 🤗 🔻 |
|-----------------------------------------|-------------------------------------------------|--------------------------|
| Single Sign On<br>Majlis Bandaraya Ipoh |                                                 |                          |
|                                         |                                                 |                          |
|                                         |                                                 |                          |
|                                         | Log Masuk                                       |                          |
|                                         | Kad Pengenalan / Pendaftaran<br>Syarikat        |                          |
|                                         |                                                 |                          |
|                                         | Katalaluan                                      |                          |
|                                         |                                                 |                          |
|                                         | Masuk                                           |                          |
|                                         | Pendaftaran Lupa katalaluan?<br>Manual Pengguna |                          |
|                                         |                                                 |                          |
|                                         |                                                 |                          |
|                                         |                                                 |                          |
|                                         |                                                 |                          |
|                                         |                                                 |                          |
|                                         |                                                 |                          |
|                                         |                                                 |                          |
|                                         |                                                 |                          |
|                                         |                                                 |                          |

## **RAJAH 2.1 : SINGLE SIGN ON**

6. Sekiranya anda pernah mendaftar dengan SSO MBI sebelum ini, anda boleh terus mengisi butiran yang diperlukan iaitu No Pendaftaran Syarikat dan Kata Laluan. Sekiranya belum pernah mendaftar, sila klik Pendaftaran.

| (ps.//sso.mbi.gov.ny/spendartaran       | V C Google                                 | 🔎 🖡 🏫 🏠 🖻 Feedback 🔻 | ÷. |
|-----------------------------------------|--------------------------------------------|----------------------|----|
| Single Sign On<br>Majlis Bandaraya Ipoh |                                            |                      |    |
| 🚢 Pendaftaran Pengguna Baru             |                                            |                      |    |
| Nama                                    |                                            | Nama / Nama Syarikat |    |
| Email                                   |                                            |                      |    |
| No Telefon                              |                                            |                      |    |
| No Kakitangan                           | Jika anda Kakitangan Majlis Bandaraya Ipoh |                      |    |
| ID Pengguna                             | No Kad Pengenalan / Pendaftaran Syarikat   |                      |    |
| Katalaluan                              | Sekurang-kurangnya 6 karektor              |                      |    |
|                                         | Ulang semula katalaluan                    |                      |    |

| Majlis Bandaraya looh<br>Jalan Sultan Abdul Jalii, Greentown,<br>30450 looh, Perak Darul Ridzuan<br>ঔwww.mbi.gov.my   ₫+605 208 3333   ≝ mbi@mbi.gov.my |                      |
|----------------------------------------------------------------------------------------------------|----------------------|
| <                                                                                                    |                      |
| 🔥 Start 📄 🗎 manual_pengguna[pe 💿 SSO :: Majlis Bandara                                                                                                  | EN 🔗 🎭 🌌 🍗 🔧 8:42 AM |

# **RAJAH 2.2 : PENDAFTARAN SINGLE SIGN ON**

7. Isi semua maklumat yang diperlukan dan klik butang Daftar.

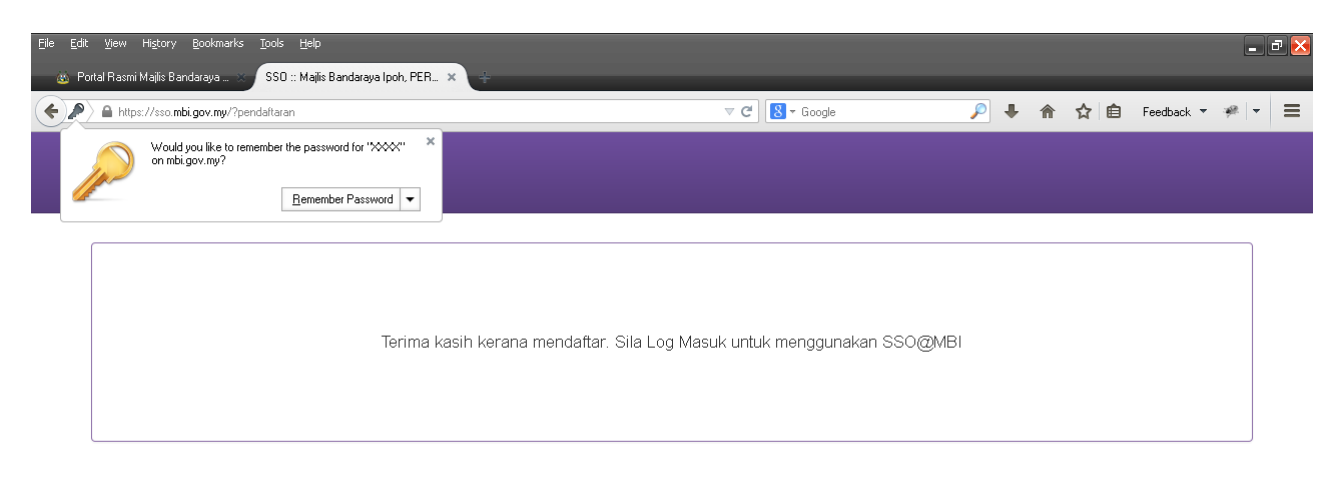

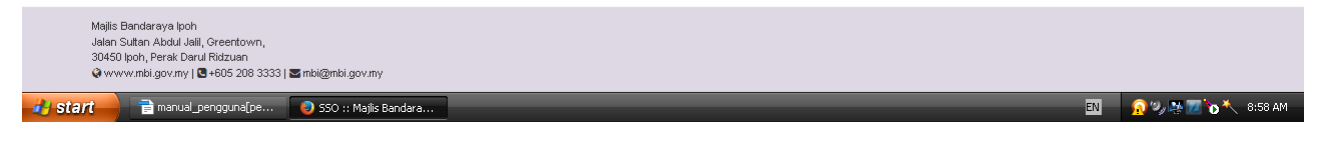

## **RAJAH 2.3 : PENDAFTARAN SINGLE SIGN ON**

| Elle Edit View Higtory Bookmarks Tools <u>H</u> elp                       |                |     |          |     |            | -   | ð 🔀 |
|---------------------------------------------------------------------------|----------------|-----|----------|-----|------------|-----|-----|
| 💩 Portal Rasmi Majlis Bandaraya 🗙 🛛 SSO :: Majlis Bandaraya Ipoh, PER 🗙 🐳 |                |     |          |     |            | _   | _   |
| Image: A style         A style         https://sso.mbi.gov.my/?login      | ⊽ C S - Google | ₽ ↓ | <b>^</b> | ☆ 自 | Feedback 🔻 | * - | =   |
| Single Sign On<br>Majlis Bandaraya Ipoh                                   |                |     |          |     |            |     |     |

| Log Masuk                                |                  |  |  |  |  |  |
|------------------------------------------|------------------|--|--|--|--|--|
| Kad Pengenalan / Pendaftaran<br>Syarikat |                  |  |  |  |  |  |
| XXXX                                     |                  |  |  |  |  |  |
| Katalaluan                               |                  |  |  |  |  |  |
| *****                                    |                  |  |  |  |  |  |
| Masu                                     | lk               |  |  |  |  |  |
| Pendaftaran                              | Lupa katalaluan? |  |  |  |  |  |
| Manual Pengguna                          |                  |  |  |  |  |  |
|                                          |                  |  |  |  |  |  |

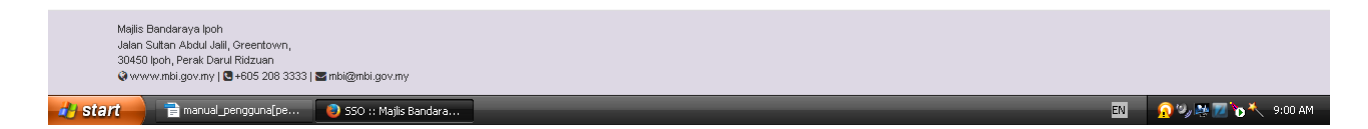

# **RAJAH 2.4 : LOG MASUK SINGLE SIGN ON**

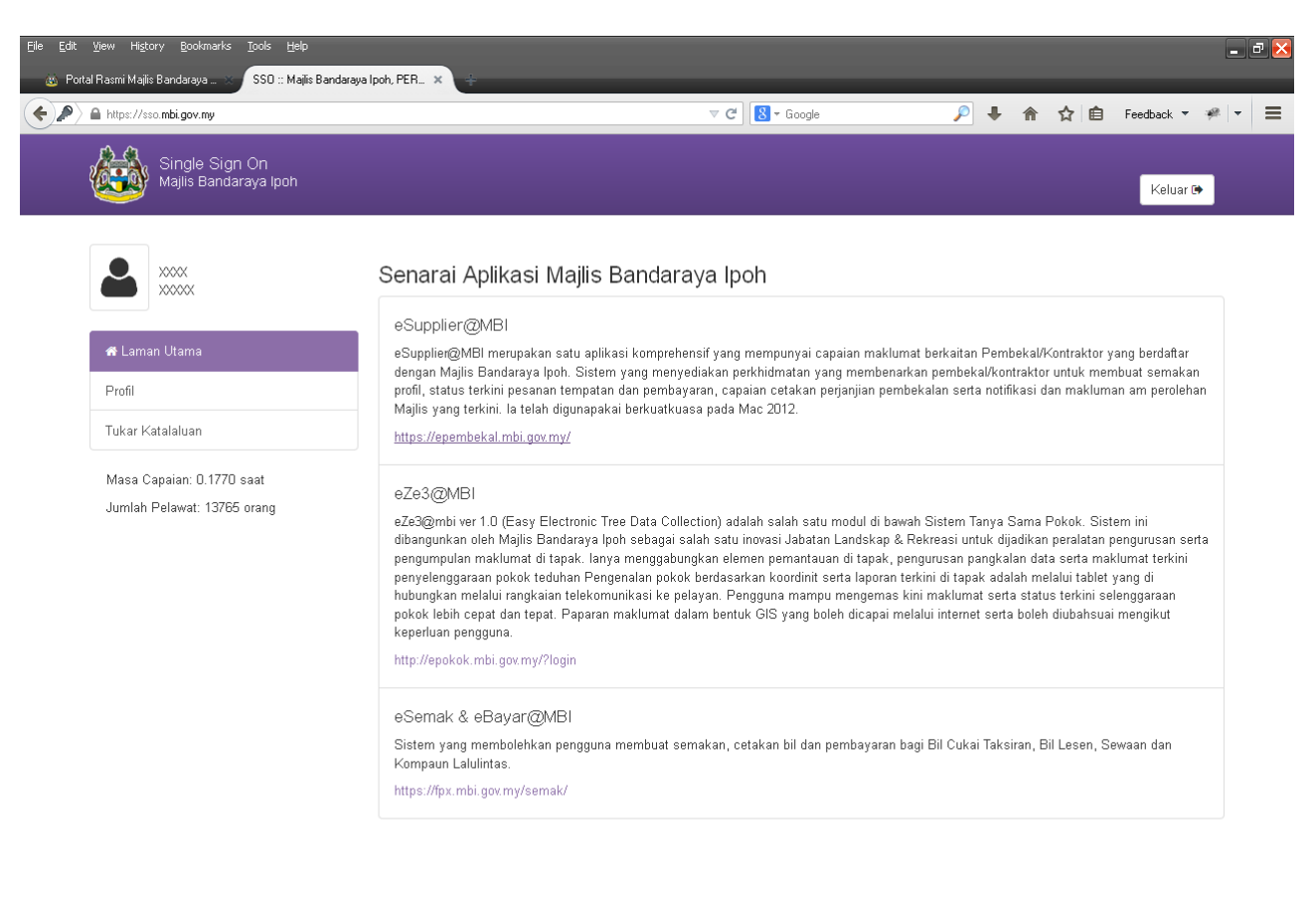

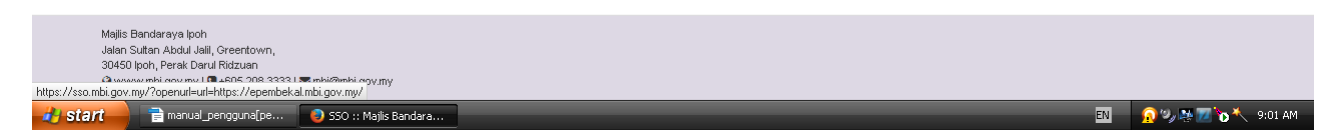

## **RAJAH 2.5 : MENU SINGLE SIGN ON**

- 8. Klik pada pautan <u>https://epembekal.mbi.gov.my/</u>
- 9. Setelah No Pendaftaran Syarikat (SSM) dan Katalaluan sepadan, pengguna akan dapat melihat paparan laman utama **eSUPPLIER@MBI** bagi pembekal tersebut. [Rajah 3.0]

| Eile Edit View History Bookmarks Tools Help<br>& Portal Rasmi Majlis Bandaraya × SSO :: Majlis Ban                                                          | ndaraya Ipoh, PER 🗙                                                                                                  | 🔾 eSupplier@mbi                                   | ×÷                                                                                                    |                                                                                                    |                   | P 🔀    |
|----------------------------------------------------------------------------------------------------|----------------------------------------------------------------------------------------------------|---------------------------------------------------|----------------------------------------------------------------------------------------------------|----------------------------------------------------------------------------------------------------|-------------------|--------|
| A https://epembekal.mbi.gov.my                                                                                                    |                                                                                                    |                                                   | V X Google                                                                                                    | ▶ 🖡 🏠 自                                                                                                    | Feedback 🔻 🦇 🔻    | ≡      |
| Laman Utama                                                                                                    | <b>ier</b><br>a                                                                                                    |                                                   | <br>Laman Ulama Profit Maklumat Baya                                                                                                    | 0 Mexej Baru Logo.<br>ran Mesej Soalan Lazim                                                                                               |                   |        |
| Ma<br>Maklumat Penting:<br>Penjenamaan ePembekai den<br>berkuatkuasa mulai Septembe<br>Tender dan Sebutharga terba<br>Kilk <u>denji</u> untuk melihat Manue | <mark>kluman Terkini</mark><br>jan nama baru eSupplier(<br>r 2013<br>ru <u>di sini</u><br>I Pengguna eSupplier(@mbil | 2mbi telah<br>Sila                                | PENGUMUMAN KHAS UNTUK PELANGGAN CIMB,<br>SETIAP PEMBEKAL YANG MENDAFTAR NO AKAUN CIMB DI M<br>EMUKAKAN SURAT SE<br>MELANCARKAN PRO<br>RA EFT<br>VARAN SECARA EFT B<br>PEMBEKAL-PEMBEKAL YANG BERDAFTAR PERLU MEMBER<br>:<br>1. NAMA DAN NOMBOR AKAUN BANK SYARIKAT | IAJLIS BANDARAYA IPOH BAGI<br>ECARA RASMI BAGI PENUKARAN NO<br>SES BAYARAN KELAK<br>ERKUATKUASA JUN 2014.<br>IKAN MAKLUMAT SEPERTI BERIKUT |                   |        |
| Jenis Peno                                                                                                    | laftaran                                                                                                    | Tempoh<br>Tamat                                   | 2. ALAMAT EMEL SYARIKAT<br>PEMBEKAL BOLEH MENDAPATKAN BORANG PERMOHONAN<br>TINGKAT 3, MBI, BORANG PERMOHONAN TERSEBUT PERLU                                                                                                    | I DI KAUNTER JABATAN KEWANGAN<br>J DICOP DAN DITANDATANGANI                                                                                |                   |        |
| Pendaftaran Pembekal M                                                                                                    | əl (756)                                                                                                    | 01/02/2014                                        | OLEH PENGURUS SYARIKAT                                                                                                    |                                                                                                    |                   |        |
| Tahun Pesanan<br>Kerja<br>2014 16<br>2013 53                                                                                                    | Telah<br>Dibayar<br>12<br>53                                                                                         | Jumlah<br>Bayaran<br>(RM)<br>2,210.00<br>9,590.00 |                                                                                                    |                                                                                                    |                   |        |
| 2012 59<br>Read epembekal mbi gov. my                                                                                                    | 59<br>polier@whi - Mrzi                                                                                              | 9,250.00                                          |                                                                                                    | - 70                                                                                                    | 0 % N 77 N × 9.05 | ₹<br>• |

RAJAH 3.0 : MENU eSUPPLIER@MBI

- 10. **eSUPPLIER@MBI** mempunyai lima(5) ciri bagi membolehkan pengguna menggunakannya iaitu :
  - i. Pemberitahuan bagi memperbaharui Sijil Pendaftaran Kontraktor MBI
  - ii. Laman Utama
  - iii. Profil
  - iv. Maklumat Bayaran
  - v. Mesej
  - vi. Soalan Lazim

- 11. Pada Laman utama, pengguna boleh melihat :
  - i. Maklumat terkini daripada MBI
  - ii. Jenis Pendaftaran dan Tempoh Tamat;
  - iii. Jumlah Pesanan Kerja dan Jumlah Bayaran yang diterima mengikut tahun;

| <u>File E</u> dit <u>V</u> iew Hi <u>s</u> tory <u>B</u> ookmarks | Tools Help                                 |                                                                                                    |                                                 |                        | - 2                | × |
|-------------------------------------------------------------------|--------------------------------------------|----------------------------------------------------------------------------------------------------|-------------------------------------------------|------------------------|--------------------|---|
| 👸 Portal Rasmi Majîs Bandaraya 🛪                                  | SSO :: Majlis Bandaraya Ipoh, PER_ 🗙 eSupp | olier@mbi × ÷                                                                                                    | _                                               | _                      | _                  |   |
| A https://epembekal.mbi.gov.my/?prol                              | file                                       | ⊽ C [                                                                                                    | ▼ Google                                        | 🔎 🖡 🏠                  | 🛍 Feedback 🔻 🦇 💌 🗏 | = |
|                                                                   |                                            |                                                                                                    | <u>@</u> F                                      | 0 Mesej Baru           | Logout             | ^ |
|                                                                   | Supplier                                   | Laman Utama                                                                                                    | Profil Maklumat B                               | ayaran Mesej Soalan La | azim               |   |
| Profil                                                            |                                            |                                                                                                    |                                                 |                        |                    |   |
| Profil P                                                          | engguna Maklumat Syarikat                  | Pegawai Untuk Dihubungi Maklumal                                                                                                    | : Bank                                          |                        |                    |   |
|                                                                   | ID Pengguna                                | IP(                                                                                                    |                                                 |                        |                    |   |
|                                                                   | Nama<br>Email                              | @yahoo.com.my                                                                                                    |                                                 |                        |                    |   |
|                                                                   |                                            |                                                                                                    |                                                 |                        |                    | 1 |
|                                                                   | Ke<br>Paparan terbaik gu                   | amaskini Terakhir: 2014-01-07 08:52:17 Masa Capalan : 0<br>© 2010-11 Hakcipta Terpehihara Majile Bandaraya ip<br>unakan E 8.0 ke atas atau Mozilia Firefox 3.5 ke atas pad | 1.1785 saat<br>oh<br>a resolusi 1024x768 pixel. |                        |                    |   |
|                                                                   |                                            |                                                                                                    |                                                 |                        |                    |   |

## **RAJAH 4.0 : MENU PROFIL PENGGUNA**

- 12. Pada Profil, terdapat lima (5) fungsi yang dapat digunakan oleh pengguna iaitu [Rajah 4.0] :
  - i. Profil Pengguna [Rajah 4.0]
    - Pengguna boleh menukar/mengemaskini Nama dan Email

| <u>Fi</u> le Edit <u>V</u> iew History<br>👞 Portal Rasmi Majlis Ban | Bookmarks <u>T</u> ools <u>H</u> elp<br>daraya X SSO :: Majlis Bandaray | va Ipoh, PER 🗙 eSuppli                                                                                   | ier@mbi ×                                                                                           |                                                                                                |                           |                          | . × +                    |             | _ 7 (            | 8 |
|---------------------------------------------------------------------|-------------------------------------------------------------------------|----------------------------------------------------------------------------------------------------|----------------------------------------------------------------------------------------------------|------------------------------------------------------------------------------------------------|---------------------------|--------------------------|--------------------------|-------------|------------------|---|
| + https://epembekal.m                                               | bi.gov.my/?profile                                                      |                                                                                                    |                                                                                                    | ⊽ C 🚺 * Goog                                                                                   | gle                       | ▶ ♦ 🏫                    | ☆自                       | Feedback 🔻  | *   <b>-</b>   = | • |
| ۶<br>F                                                              | Profil                                                                  |                                                                                                    |                                                                                                    | Laman Utama Profil                                                                             | ≗ F<br>Maklumat Bayara    | O Mezej i<br>an Mesej So | aaru Logou<br>alan Lazim | A<br>I      |                  | ~ |
|                                                                     | Profil Pengguna M                                                       | aklumat Syarikat<br>Kod Pembekal MBI<br>endaftaran Syarikat<br>Nama Syarikat<br>Alamat<br>Telefon<br>Fax | Pegawai Untuk Dihubur<br>FABO                                                                       | igi Maklumat Bank                                                                              |                           |                          |                          |             |                  |   |
|                                                                     |                                                                         | Email                                                                                                    |                                                                                                    |                                                                                                |                           |                          |                          |             |                  |   |
|                                                                     |                                                                         | Ken<br>Paparan terbaik gu                                                                                | naskini Terakhir : 2014-01-07 08<br>© 2010-11 Hakcipta Terpeli<br>nakan IE 8 0 ke atas atau Mozille | 52-17 Masa Capaian : 0.1785 sa<br>xara Majis Bandaraya koh<br>Firefox 3.5 ke atas pada resolus | nat<br>ni 1024x768 pixel. |                          |                          |             |                  | × |
| 🛃 start 📄 📄 mani                                                    | ual_pengguna(pe 🛛 🕘 eSupplier                                           | @mbi - Mozil                                                                                             |                                                                                                    |                                                                                                |                           |                          | EN                       | - 😥 🗐 🔊 🖓 🖓 | 9:22 AM          |   |

RAJAH 4.1 : PROFIL MAKLUMAT SYARIKAT

- ii. Maklumat Syarikat [Rajah 4.1]
  - Pengguna boleh menyemak maklumat syarikat. Pengguna tidak dibenarkan mengemaskini maklumat berkenaan.

| <u>F</u> ile <u>E</u> dit <u>V</u> iew Hi <u>s</u> tory | Bookmarks <u>T</u> ools <u>H</u> elp |                          | Lo-E                                                                                                    |                                                                                           |                             |        |               |                                          |               | ð 🔀       |
|---------------------------------------------------------|--------------------------------------|--------------------------|----------------------------------------------------------------------------------------------------|-------------------------------------------------------------------------------------------|-----------------------------|--------|---------------|------------------------------------------|---------------|-----------|
| Portal Rasmi Majis Banc                                 | i gov mu/2profile                    | ndaraya ipon, PER esupp  | nier@mbi ×                                                                                                | ▼ C <sup>4</sup> S • 60                                                                   | ode                         |        | ▲ ☆ 白         | Feedback 🔻                               |               | =         |
|                                                         |                                      |                          |                                                                                                    |                                                                                           | مورد<br>د                   | . 0 Me | sej Baru Logo | ut                                       |               |           |
| ų                                                       | 😫 🔇 ирр (                            | lici<br><sup>embi</sup>  | L                                                                                                    | aman Utama Profil                                                                         | Maklumat Bayaran            | Mesej  | Soalan Lazim  |                                          |               |           |
| F                                                       | Profil                               |                          |                                                                                                    |                                                                                           |                             |        |               |                                          |               |           |
|                                                         | Profil Pengguna                      | Maklumat Syarikat        | Pegawai Untuk Dihubung                                                                                    | i Maklumat Bank                                                                           | <b>(</b>                    |        |               |                                          |               |           |
|                                                         |                                      | Nama Pegawai 1           | R                                                                                                    |                                                                                           |                             |        |               |                                          |               |           |
|                                                         |                                      | No KP                    | 8                                                                                                    |                                                                                           |                             |        |               |                                          |               | Ξ         |
|                                                         |                                      | Jawatan                  | PENGURUS                                                                                                  |                                                                                           |                             |        |               |                                          |               |           |
|                                                         |                                      | No Telefon               | 013                                                                                                    |                                                                                           |                             |        |               |                                          |               |           |
|                                                         |                                      | Nama Pegawai 2           |                                                                                                    |                                                                                           |                             |        |               |                                          |               |           |
|                                                         |                                      | No KP                    |                                                                                                    |                                                                                           |                             |        |               |                                          |               |           |
|                                                         |                                      | Jawatan                  |                                                                                                    |                                                                                           |                             |        |               |                                          |               |           |
|                                                         |                                      | No Telefon               |                                                                                                    |                                                                                           |                             |        |               |                                          |               |           |
|                                                         |                                      |                          |                                                                                                    |                                                                                           |                             |        |               |                                          |               |           |
|                                                         |                                      | Ke<br>Paparan terbaik gi | maskini Terakhir : 2014-01-07 08:5:<br>⊚2010-11 Hakcipta Terpelha<br>unakan IE 8.0 ke atas atau Mozilla F | 217 Masa Capaian : 0.1785 s<br>ra Majlis Bandaraya Ipoh<br>irefox 3.5 ke atas pada resolu | saat<br>usi 1024x768 pixel. |        |               |                                          |               |           |
|                                                         |                                      |                          |                                                                                                    |                                                                                           |                             |        |               |                                          |               |           |
| 🛃 start 📄 manu                                          | ual_pengguna[pe                      | upplier@mbi - Mozil      |                                                                                                    |                                                                                           |                             |        | EN            | n () () () () () () () () () () () () () | <b>⊳</b> ⊀9:2 | 💌<br>З АМ |

**RAJAH 4.2 : PROFIL PEGAWAI UNTUK DIHUBUNGI** 

- iii. Pegawai Untuk Dihubungi [Rajah 4.2]
  - Pengguna boleh menyemak pegawai syarikat. Pengguna tidak dibenarkan mengemaskini maklumat pegawai yang dihubungi.

| Eile Edit View Higtory Bookmarks Iools Help            |                                                                                                    |                             |                               | _ @                 | × |
|--------------------------------------------------------|----------------------------------------------------------------------------------------------------|-----------------------------|-------------------------------|---------------------|---|
| Portal Rasmi Majiis Bandaraya                          | olier@mbi ×                                                                                                    |                             |                               |                     |   |
| nichs.vzebemberkarinor.gov.myz (pronie                 |                                                                                                    |                             | ● m ☆ ⊟<br>• Mesei Baru Logou |                     | - |
| Supplier                                               | Laman Utama Profil                                                                                                    | Maklumat Bayaran Me         | esej Soalan Lazim             |                     |   |
| Profil                                                 |                                                                                                    |                             |                               |                     |   |
| Profil Pengguna Maklumat Syarikat                      | Pegawai Untuk Dihubungi Maklumat Bank                                                                                                    | (                           |                               |                     |   |
| Kod & Nama Bank                                        | BIMB 0801                                                                                                    |                             |                               |                     |   |
| No Akaun<br>Tempat                                     | BIMB 0801                                                                                                    |                             |                               |                     |   |
| Cara Bayaran                                           | EFT                                                                                                    |                             |                               |                     |   |
|                                                        |                                                                                                    |                             |                               |                     |   |
| Ke<br>Paparan terbaik g                                | maskini Terakhir : 2014-01-07 08:52:17 Masa Capaian : 0.1785 s<br>⊚ 2010-11 Hakopta Terpelhara Majis Bandaraya İpoh<br>unakan IE 8.0 ke atas atau Mozilla Firefox:3.5 ke atas pada resolu | saat<br>usi 1024x768 pixel. |                               |                     |   |
|                                                        |                                                                                                    |                             |                               |                     |   |
|                                                        |                                                                                                    |                             |                               |                     |   |
| 👔 start 📄 🗟 manual_pengguna(pe 💿 eSupplier@mbi - Mozil |                                                                                                    |                             | EN                            | 👧 🗐 🎼 📶 🏷 🔨 9:23 AM | 1 |

## **RAJAH 4.3 : PROFIL MAKLUMAT BANK**

- iv. Maklumat Bank [Rajah 4.3]
  - Pengguna boleh melihat maklumat bank syarikat. Pengguna tidak boleh mengemaskini maklumat tersebut.

## RAJAH 5.4 : PROFIL TUKAR KATALALUAN

| Elle Edit Yjew Higtory Bookmarks Tools Help | Bandaraya Ipoh, F           | PER × eSuppli              | er@mbi               | ×                                                                                                    |                                                  |                    | ð 🔀     |
|---------------------------------------------|-----------------------------|----------------------------|----------------------|----------------------------------------------------------------------------------------------------|--------------------------------------------------|--------------------|---------|
| ← ▲ https://epembekal.mbi.gov.my/?bayaran   |                             |                            |                      | v C                                                                                                    | 🔎 🖡 🏠 自                                          | Feedback 🔻 🤗       | ≡       |
| 🗟 Сбирр                                     | <b>Cier</b>                 |                            |                      | Laman Utama Profil Maklumat Bayaran                                                                                                    | 0 Mesej Baru Logou<br>Mesej Soalan Lazim         | t                  |         |
| Maklumat B                                  | ayaran                      |                            |                      |                                                                                                    | arian <b>Q</b>                                   |                    |         |
| Tapisan                                     |                             |                            |                      |                                                                                                    |                                                  |                    |         |
| / Kontrak                                   | Baucar 🔻                    | Cek / EFT <b>♦</b>         | Jumlah<br>(RM)       | ♦ Keterangan                                                                                                    | Status : Tarikh 🛔                                |                    |         |
| 144515<br>(PEMBELIAN)                       | A273364<br>(18/04<br>/2014) |                            | 160.00               | PEMBERSIHAN SEMAK SAMUN DI LOT 154140 (NO.<br>49) PERSIARAN BEKOR 19, TAMAN PERTAMA, 30100<br>IPOH, PERAK K1/E2/5/71/10 NO. AKAUN: T 154597/01            |                                                  |                    | I       |
| 144147<br>(PEMBELIAN)                       | A272624<br>(14/04<br>/2014) | 212505<br>(16/04<br>/2014) | 180.00               | PEMBERSIHAN SEMAK SAMUN DI LOT 223894<br>LALUAN DESA PUTRA 1, RPT BATU 8 TAMBAHAN 1<br>BERCHAM, 31400 IPOH, PERAK K1/B2/5/73/10 NO.<br>AKAUN: T 164316/01 | SELESAI: 16/04/2014<br>CEK DIPOS/EFT: 16/04/2014 |                    |         |
| 144142<br>(PEMBELIAN)                       | A272619<br>(14/04<br>/2014) | 212505<br>(16/04<br>/2014) | 200.00               | PEMBERSIHAN SEMAK SAMUN DI PT 6055 OFF JALAN<br>HAJI BUYONG SILIN, RPT SENGAT 2, 31300 SIMPANG<br>PULAI, PERAK K1/D1/5/20/13 NO. AKAUN: T 194363/01       | SELESAI: 16/04/2014<br>CEK DIPOS/EFT: 16/04/2014 |                    |         |
| 144141<br>(PEMBELIAN)                       | A272618<br>(07/04<br>/2014) | 212492<br>(15/04<br>/2014) | 200.00               | PEMBERSIHAN SEMAK SAMUN DI PT 6054 OFF JALAN<br>HAJI BUYONG SILIN, RPT SENGAT 2, 31300 SIMPANG<br>PULAI, PERAK K1/D1/5/21/13 NO. AKAUN: T 194361/01       | SELESAI: 14/04/2014<br>CEK DIPOS/EFT: 15/04/2014 |                    |         |
| 144279<br>(PEMBELIAN)                       | A272917<br>(07/04<br>/2014) | 212492<br>(15/04<br>/2014) | 180.00               | PEMBERSIHAN SEMAK SAMUN DI PT 189219 JALAN<br>CHEPOR INDAH 46, KG. TERSUSUN CHEPOR INDAH,<br>31200 CHEMOR, PERAK K1/AV5/54/10 HARTA BELUM<br>DINILAI      | SELESAI: 14/04/2014<br>CEK DIPOS/EFT: 15/04/2014 |                    |         |
| Memaparkan 1 hingga 5                       | dari 128 rekod              |                            |                      |                                                                                                    | Pertama<12345>Akhir                              |                    |         |
|                                             |                             |                            |                      |                                                                                                    |                                                  |                    |         |
| 🔁 start 📄 🗟 manual_pengguna(pe 💿            | eSupplier@mbi - M           | Ken                        | naskini Terakhir : 2 | 014-01-07 08:52:17 Masa Capaian : 0.0793 saat                                                                                                    | EN                                               | <u>, o</u> 🎭 🎫 🍗 🔨 | 9:25 AM |

## RAJAH 5.0 : MAKLUMAT BAYARAN

13. Pada Maklumat Bayaran, pengguna boleh melihat setiap keterangan keseluruhan proses pembayaran mengikut baucar yang telah dikeluarkan. [Rajah 5.0]

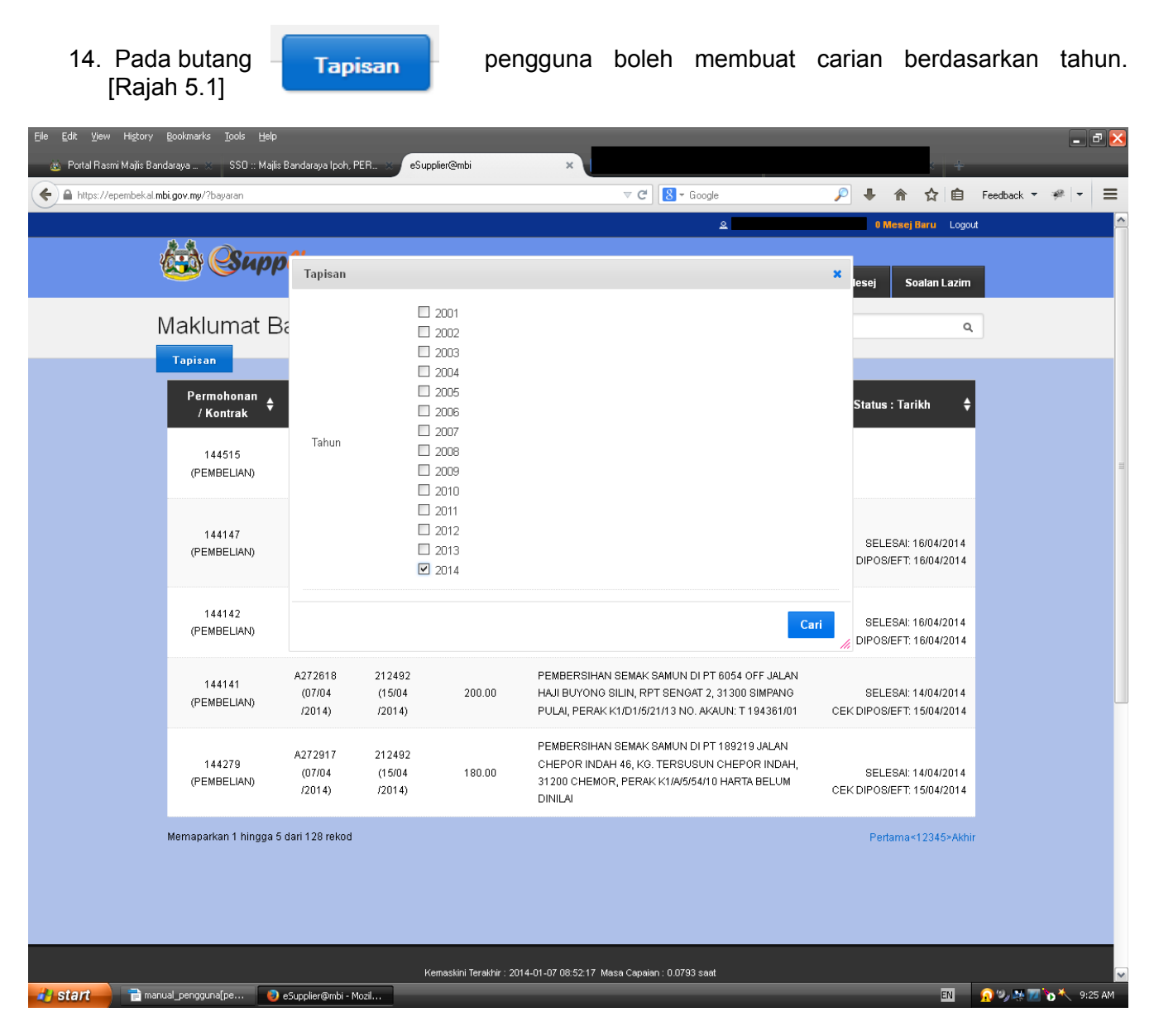

## **RAJAH 5.1 : TAPISAN MAKLUMAT BAYARAN**

- 15. Pada fungsi **Mesej**, pengguna boleh melihat setiap mesej yang akan diterima daripada admin Majlis Bandaraya Ipoh. [Rajah 6.0]
- 16. Fungsi Mesej ini adalah sama seperti konsep emel.

| Eile Edit Yiew History Bookmarks Tools Help                          |                                                                                                    | _ 7 🔀             |
|----------------------------------------------------------------------|----------------------------------------------------------------------------------------------------|-------------------|
| 💩 Portal Rasmi Majlis Bandaraya 🗴 SSO :: Majlis Bandaraya Ipoh, PER. | eSupplier@mbi ×                                                                                                    | _                 |
| A https://epembekal.mbi.gov.my/?mail=send                            | ▽ C 🛛 🔁 Google 🔎 🖡 🏠 自                                                                                                    | Feedback 🔻 🤗 💌 🚍  |
|                                                                      | <u>≙</u> 0 Mexej Baru Logo                                                                                                  | ut 🔶              |
| Supplier                                                             |                                                                                                    |                   |
|                                                                      | Laman Utama Profil Maklumat Bayaran Mesej Soalan Lazin                                                                      |                   |
| Pesanan : Dihantar                                                   |                                                                                                    |                   |
| Pesanan Baru                                                         |                                                                                                    |                   |
|                                                                      | Konada 🔺 Dorkara 🔺 Tarikh                                                                                                   |                   |
| Peti masuk                                                           |                                                                                                    |                   |
| Dihantar                                                             | i lada rekod dijumpal                                                                                                    |                   |
| Dipadam                                                              | Pertama<>Akh                                                                                                    | ir                |
|                                                                      |                                                                                                    |                   |
|                                                                      |                                                                                                    | ≣                 |
|                                                                      |                                                                                                    |                   |
|                                                                      |                                                                                                    |                   |
|                                                                      |                                                                                                    |                   |
|                                                                      |                                                                                                    |                   |
|                                                                      |                                                                                                    |                   |
|                                                                      |                                                                                                    |                   |
|                                                                      | Kemaskini Terakhir : 2014-01-07 08:52:17 Masa Capaian : 0.0471 saat<br>© 2010-11 Hakcipta Terpelihara Majlis Bandaraya Ipoh |                   |
| Pay                                                                  | aran terbaik gunakan IE 8.0 ke atas atau Mozilla Firefox 3.5 ke atas pada resolusi 1024×768 pixel.                          |                   |
|                                                                      |                                                                                                    |                   |
|                                                                      |                                                                                                    |                   |
|                                                                      |                                                                                                    |                   |
|                                                                      |                                                                                                    |                   |
|                                                                      |                                                                                                    |                   |
|                                                                      |                                                                                                    |                   |
| 🔐 start 📄 👕 manual_pengguna[pe 💽 eSupplier@mbi - Mozil.              |                                                                                                    | 🔗 🎭 🏧 🏷 🔨 9:27 AM |

## RAJAH 6.0 : MESEJ

17. Pada butang Pesanan Baru pengguna boleh menghantar mesej kepada admin Majlis Bandaraya Ipoh. [Rajah 6.1]

| Eile Edit View History Bookmarks Tools Help                                                           |                      |                                |                         | _ @ 🔀                 |
|----------------------------------------------------------------------------------------------------|----------------------|--------------------------------|-------------------------|-----------------------|
| 🐵 Portal Rasmi Majlis Bandaraya 🗙 SSO :: Majlis Bandaraya Ipoh, PER                                   | xeSupplier@mbi       | ×                              |                         | Þ                     |
| A https://epembekal.mbi.gov.my/?mail=new                                                              |                      | ⊽ C' Soogle                    | 🔎 🖡 🏠 🛍                 | Feedback 🔻 🦇 💌 🚍      |
|                                                                                                    |                      | ۵ 📃                            | 0 Mesej Baru Lo         | igout 🔶               |
| And Councier                                                                                          |                      |                                |                         |                       |
| embi                                                                                                  |                      | Laman Utama Profil Maklumat Ba | nyaran Mesej Soalan Laz | im                    |
| Pesanan                                                                                               |                      |                                |                         |                       |
| Pesanan Baru                                                                                          |                      |                                |                         |                       |
|                                                                                                    |                      |                                |                         |                       |
| Peti masuk                                                                                            | Daripada             |                                |                         |                       |
| Dihantar                                                                                              | Kepada SYSTEM ADMINI | STRATOR                        |                         |                       |
| Dipadam                                                                                               | Perkara              |                                |                         |                       |
|                                                                                                    | 1 B I T ==           |                                | = -                     |                       |
|                                                                                                    |                      |                                |                         |                       |
|                                                                                                    |                      |                                |                         |                       |
|                                                                                                    |                      |                                |                         |                       |
|                                                                                                    |                      |                                |                         |                       |
|                                                                                                    |                      |                                |                         |                       |
|                                                                                                    |                      |                                |                         |                       |
|                                                                                                    |                      |                                |                         |                       |
|                                                                                                    | ✓ Hantar             |                                |                         |                       |
|                                                                                                    |                      |                                |                         |                       |
|                                                                                                    |                      |                                |                         |                       |
|                                                                                                    |                      |                                |                         |                       |
| Kemaskini Terakhir : 2014-01-07 08:52:17 Masa Capalan : 0.0855 saat                                   |                      |                                |                         |                       |
| Paparan terbaik gunakan IE 8.0 ke atas atau Mozilla Firefox 3.5 ke atas pada resolusi 1024x768 pixel. |                      |                                |                         |                       |
|                                                                                                    |                      |                                |                         |                       |
|                                                                                                    |                      |                                |                         |                       |
|                                                                                                    |                      |                                |                         |                       |
| start 📄 🗃 manual penggunafpe 💽 eSunnier@mbi - Mnzil                                                   |                      |                                | EN                      | 📉 🕢 🗐 🏹 🏹 🦄 🔨 9:28 AM |

**RAJAH 6.1 : MENGHANTAR PESANAN BARU** 

18. Fungsi **Soalan Lazim** pula memaparkan senarai soalan yang biasa timbul ketika proses bayaran kepada pembekal. [Rajah 7.0]

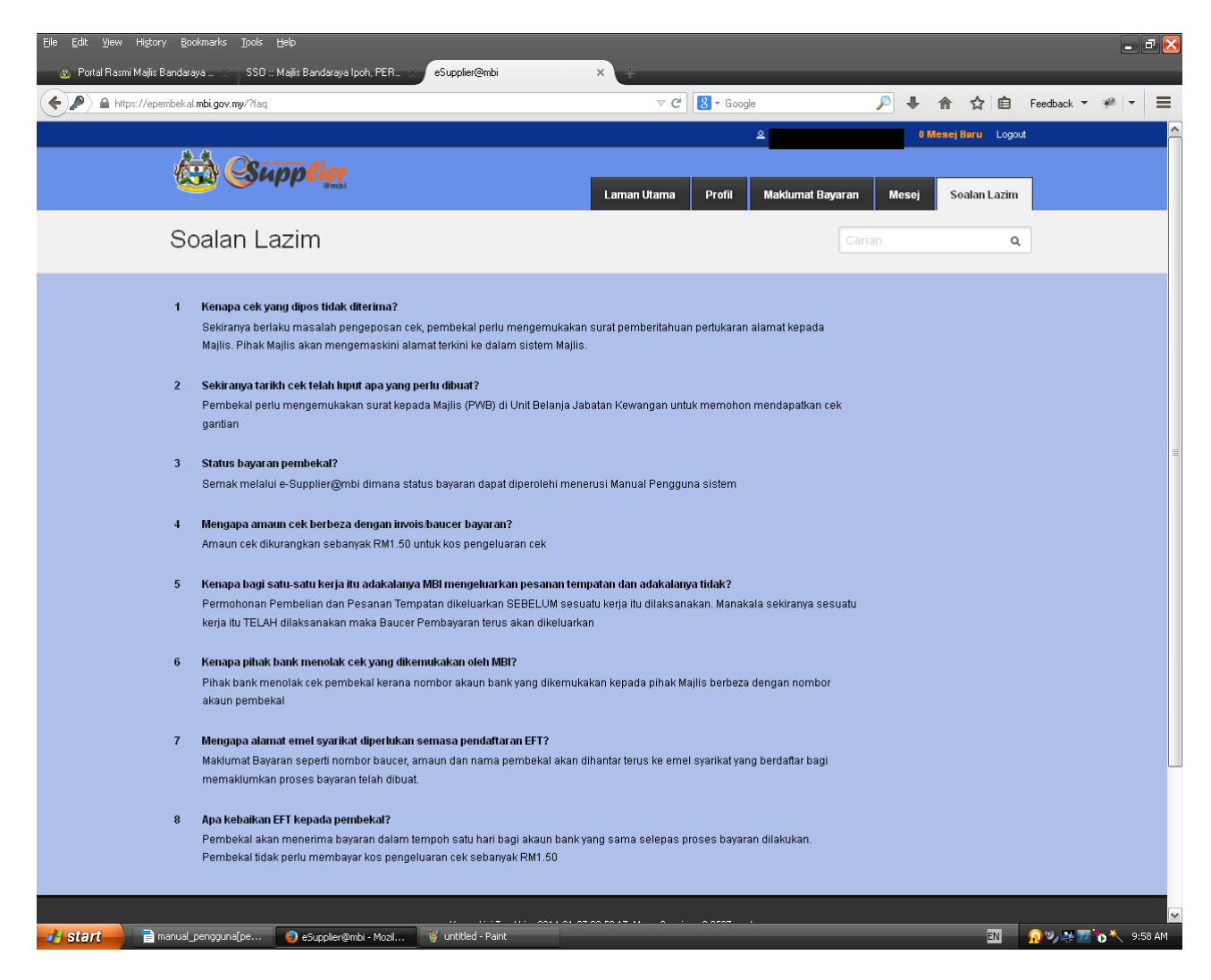

## RAJAH 7.0 : SOALAN LAZIM

S untuk keluar daripada sistem
20. Anda akan dibawa kepada paparan SSO semula. Klik butang keluar semula. Klik butang untuk keluar semula. Klik butang keluar semula.

## SEKIAN